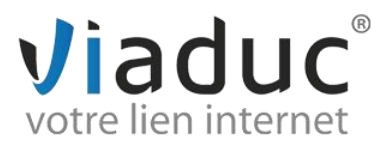

## PARAMETRAGE SUR OUTLOOK EXPRESS

1. Lancez Outlook Express.

Cliquez sur le menu « Outils » et sur «Comptes »

| 🗐 Boîte de réception - War                                                                                                    | nadoo -       | Gilles GAUTIER                                                    |                 |                           |  |
|----------------------------------------------------------------------------------------------------|---------------|-------------------------------------------------------------------|-----------------|---------------------------|--|
| Fichier Edition Affichage                                                                                                    | Outils        | Message ?                                                         |                 |                           |  |
|                                                                                                    | Envo          | yer et recevoir 🔸                                                 |                 |                           |  |
| Créer un Répondre                                                                                                    | Sync          | hroniser tout                                                     | Envoyer/Re      | Adresses Rechercher       |  |
| 🕏 Boîte de réceptior                                                                                                    | Carn<br>Ajout | et d'adresses Ctrl+Maj+B<br>ter l'expéditeur au Carnet d'adresses |                 |                           |  |
| Dossiers                                                                                                    | Règle         | es de message                                                     |                 | Reçu ⊽                    |  |
| Docciercionaux                                                                                                    | Comr          | ates                                                              | Cet affichage n | e comporte aucun élément. |  |
| Boite de récention                                                                                                    | Optic         | ns                                                                |                 |                           |  |
| Soite d'envoi                                                                                                    |               |                                                                   |                 |                           |  |
| Éléments envoyés                                                                                                    |               |                                                                   |                 |                           |  |
| Éléments supprimés                                                                                                    |               |                                                                   |                 |                           |  |
| 🕬 Brouillons                                                                                                    |               |                                                                   |                 |                           |  |
|                                                                                                    |               |                                                                   |                 |                           |  |
|                                                                                                    |               |                                                                   |                 |                           |  |
|                                                                                                    |               |                                                                   |                 |                           |  |
|                                                                                                    |               |                                                                   |                 |                           |  |
|                                                                                                    |               |                                                                   |                 |                           |  |
|                                                                                                    |               |                                                                   |                 |                           |  |
|                                                                                                    |               |                                                                   |                 |                           |  |
|                                                                                                    |               |                                                                   |                 |                           |  |
|                                                                                                    |               |                                                                   |                 |                           |  |
|                                                                                                    |               |                                                                   |                 |                           |  |
|                                                                                                    |               | De: À:<br>Objet:                                                  |                 |                           |  |
|                                                                                                    |               |                                                                   |                 |                           |  |
|                                                                                                    |               |                                                                   | Aucun messa     | age mest selectionne.     |  |
|                                                                                                    |               |                                                                   |                 |                           |  |
|                                                                                                    |               |                                                                   |                 |                           |  |
| ⊆ontacts ▼                                                                                                    | ×             |                                                                   |                 |                           |  |
| The base of the second second s | -kausa        |                                                                   |                 |                           |  |
| sur Contacts pour créer un nouv                                                                                                    | veau          |                                                                   |                 |                           |  |
| contact.                                                                                                    |               |                                                                   |                 |                           |  |
|                                                                                                    |               |                                                                   |                 |                           |  |
|                                                                                                    |               |                                                                   |                 |                           |  |
|                                                                                                    |               |                                                                   |                 |                           |  |
| Configure vos comptes.                                                                                                    |               | 1                                                                 |                 |                           |  |
|                                                                                                    |               |                                                                   |                 |                           |  |

2. Cliquez sur le bouton « Ajouter », puis cliquez sur « Courrier ».

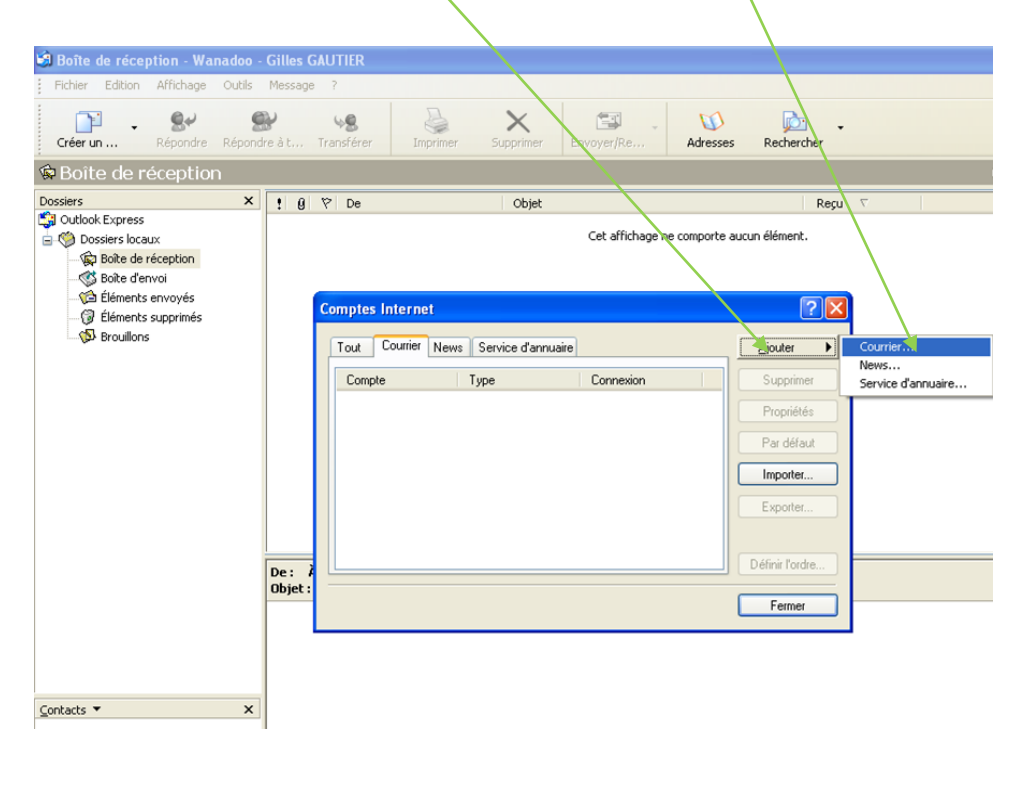

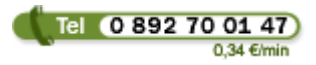

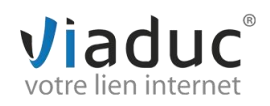

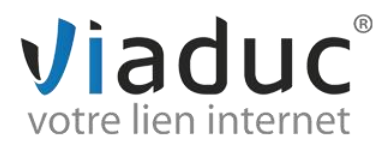

3. Renseignez vos nom & prénom ou nom de votre société.

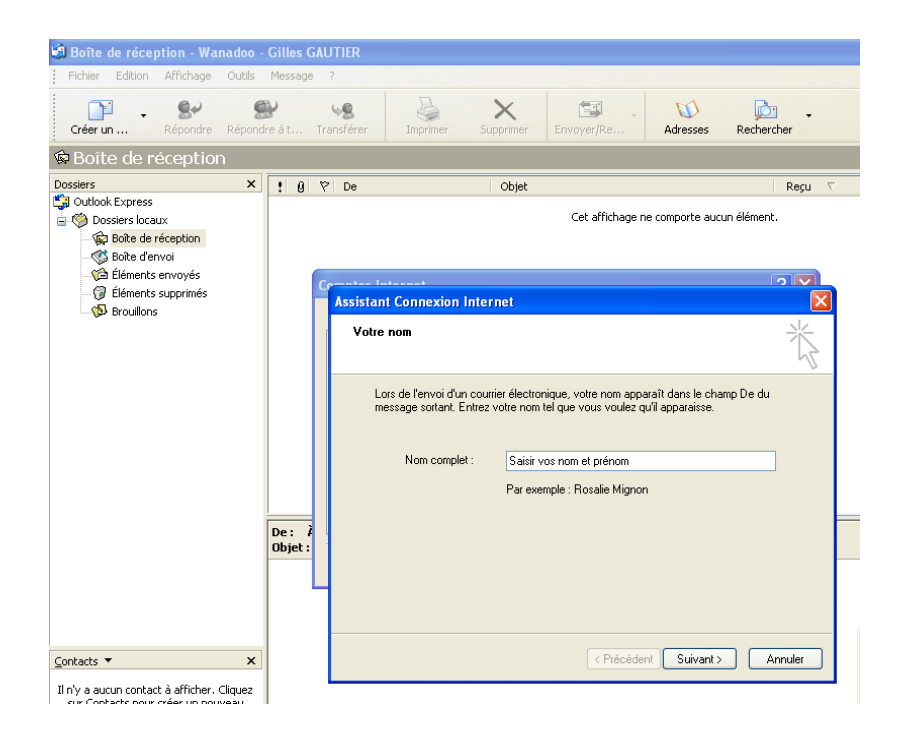

- 4. Cliquez sur bouton « Suivant ».
- 5. Saisir l'adresse email que vous venez de créer:
- Ex : *info@viaduc.fr* puis cliquez sur « **Suivant** ».

| Bolte de réception - Wan                                                                                                    | adoo -      | Gilles G |                  |                                                         |                                                   |                       |                   |                            |
|----------------------------------------------------------------------------------------------------|-------------|----------|------------------|---------------------------------------------------------|---------------------------------------------------|-----------------------|-------------------|----------------------------|
| Fichier Edition Affichage                                                                                                    | Outils      | Message  | ?                |                                                         |                                                   |                       |                   |                            |
| Créer un Répondre                                                                                                    | g<br>Répond | Presit   | vg<br>Transférer | Inprimer                                                | X<br>Supprimer                                    | Envoyer/Re            | Maresses          | Rechercher                 |
| Soite de réception                                                                                                    |             |          |                  |                                                         |                                                   |                       |                   |                            |
| Dossiers                                                                                                    | ×           | 1.8      | P De             |                                                         | Objet                                             |                       |                   | Regu 💎                     |
| Outlook Express     Oossiers locaux     Oossiers locaux     Oossiers locaux     Oossiers locaux     Oossiers locaux     Oossiers locaux     Oossiers locaux |             |          |                  |                                                         |                                                   | Cet affichage n       | e comporte auc    | un élément.                |
| <ul> <li>Štéments envoyés</li> </ul>                                                                                                    |             | 1        | G                | -+                                                      |                                                   |                       |                   | <b>( ( ( ( ( ( ( ( ( (</b> |
| Déments supprimés                                                                                                    |             |          | Assista          | nt Connexion                                            | Internet                                          |                       |                   | $\mathbf{X}$               |
| - Ar a caso a                                                                                                    |             |          | Adre             | sse de messag                                           | perie Internet                                    |                       |                   | Ť                          |
|                                                                                                    |             |          | 3                | fote adresse de r<br>nvoyer des mess<br>Adresse de mess | nessagerie est cr<br>ages.<br>sagerie :<br>Parexe | nte que vos correspon | dants utilisent p | our vous                   |
|                                                                                                    |             | De: 1    |                  |                                                         |                                                   |                       |                   |                            |
|                                                                                                    |             | Objet :  |                  |                                                         |                                                   |                       |                   |                            |
|                                                                                                    |             |          |                  |                                                         |                                                   |                       |                   |                            |
| ⊆ontacts ▼                                                                                                    | ×           |          |                  |                                                         |                                                   | < Précéder            | nt Suivanto       | Annuler                    |
| References and a difference                                                                                                    |             |          |                  |                                                         |                                                   |                       |                   |                            |

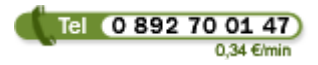

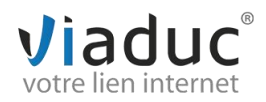

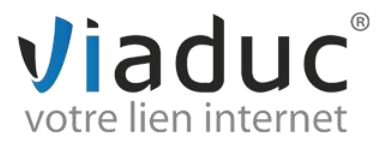

Il existe 2 protocoles de réception : VIADUC préconise IMAP

**IMAP** : Ce protocole permet de laisser les e-mails sur notre serveur dans le but de pouvoir les consulter de différents supports (PC et/ou Webmail, téléphone) **et VIADUC sauvegarde vos mails.** Protocole conseillé si vous paramétrez votre adresse sur plusieurs PC + téléphone

**POP** : méthode permettant de retirer les messages de notre serveur et de les stocker sur votre PC. <u>Protocole conseillé si vous paramétrez votre adresse que sur 1 PC et si vous effectuez des sauvegardes.</u>

Sélectionnez votre protocole et indiquez :

6. **Serveur de courrier entrant (IMAP) imap.votre nomdedomaine** *(imap.viaduc.fr)* ou (POP3) : pop.votrenomdedomaine

## 7. Serveur de courrier sortant (SMTP) : smtp.votrenomdedomaine

(ex : smtp.viaduc.fr)

## 8. Cliquez sur « suivant »

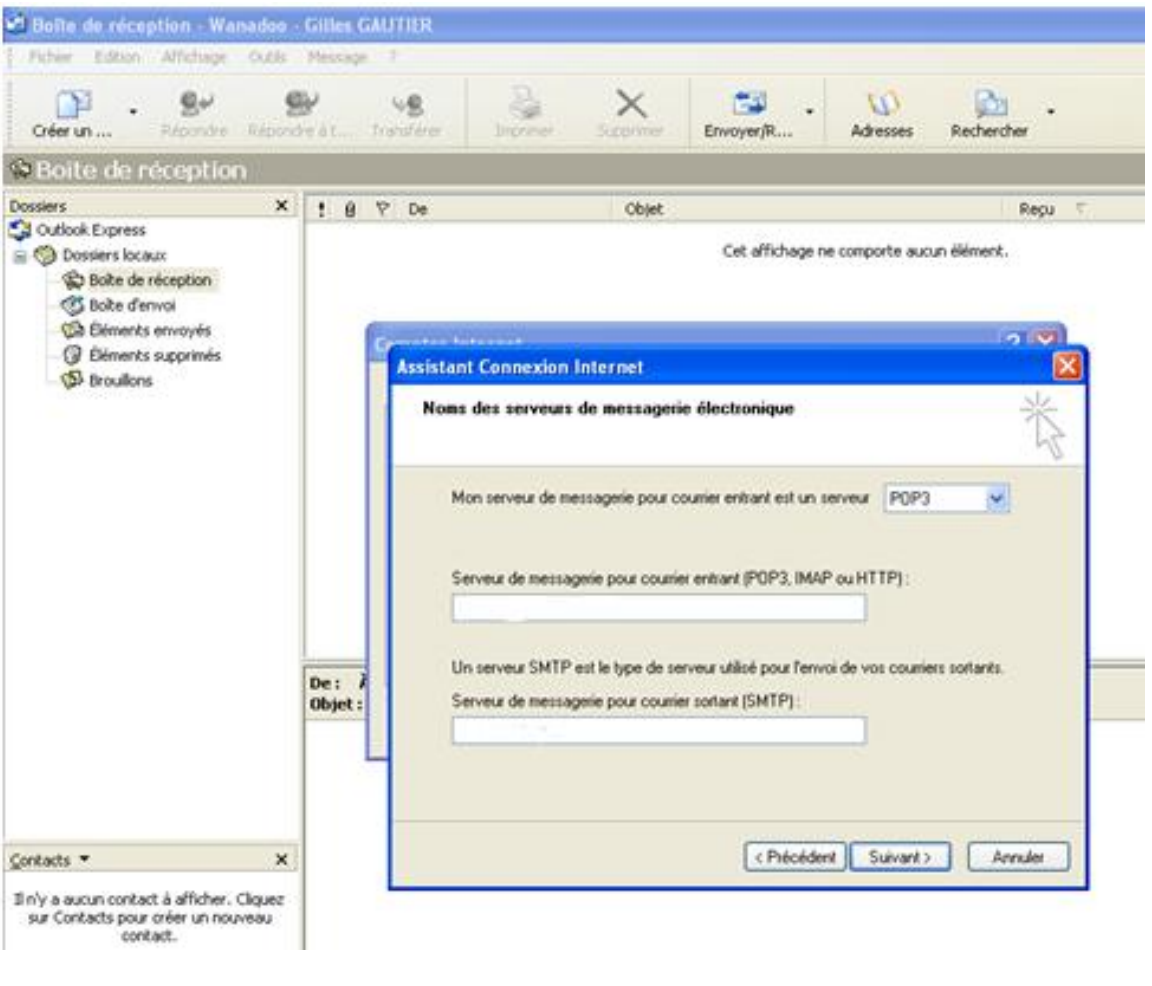

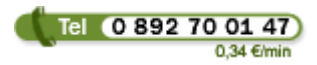

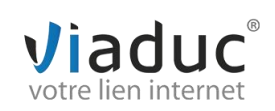

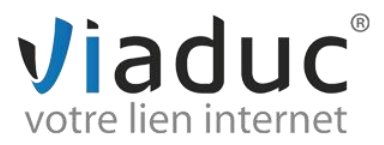

9. Nom du compte : l'adresse mail que vous souhaitez paramétrer

10. **Mot de passe** : Votre mot de passe choisit lors de la création de votre adresse email puis cliquez sur **« suivant ».** 

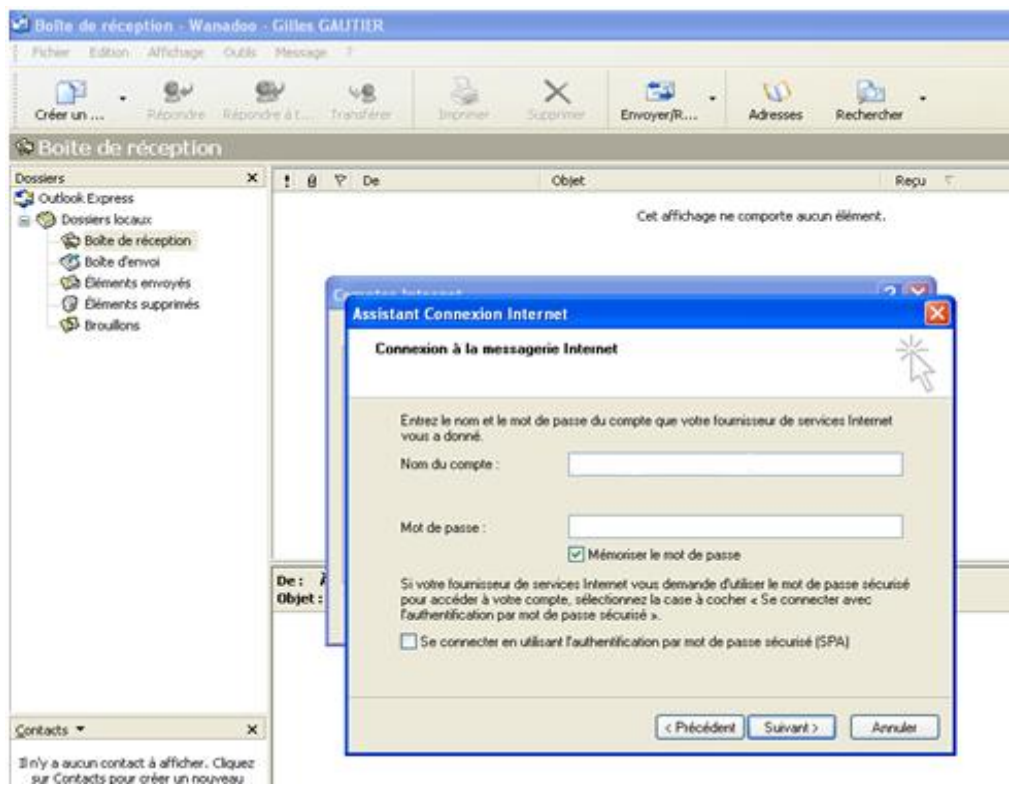

## 11. Cliquez sur « terminer »

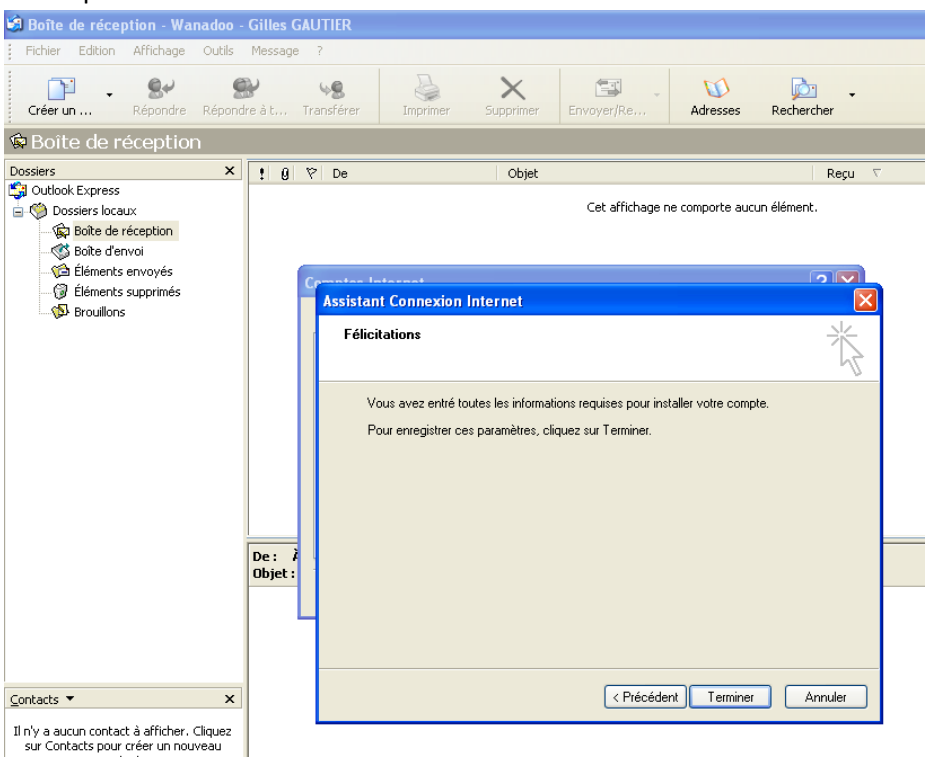

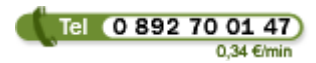

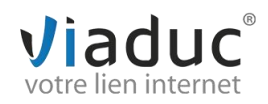

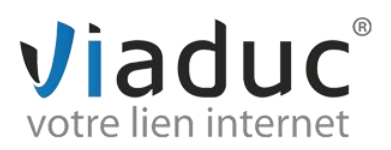

12. Double cliquez sur imap.votrenomdedomaine

| COMPLEX ON LO   | VXI BUILIN              | 9. ·                  |                                          |  |
|-----------------|-------------------------|-----------------------|------------------------------------------|--|
| PP1             | ×                       | 1 8 7 De              | Objet                                    |  |
| Outlook Express |                         |                       | Cet affichage ne comporte aucun élément. |  |
| Comptes Intern  | rt                      | and the second second | 18.12                                    |  |
| Tout Course     | F   News   Service da   | muare                 | .jouter +                                |  |
| Compte          | Type                    | Connexon              | Supprimer /                              |  |
| Poop mana       | ipó fri Courrier (par o | (éfaut) Disponible    | Propriétée                               |  |
|                 |                         |                       | (Parma)                                  |  |
|                 |                         |                       | Importer.                                |  |
|                 |                         |                       | Expoter.                                 |  |
|                 |                         |                       |                                          |  |
| 12              |                         |                       | TO SHOT ADD T                            |  |
| -               |                         |                       |                                          |  |
|                 |                         |                       |                                          |  |
|                 |                         |                       |                                          |  |

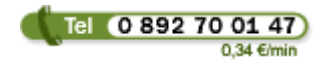

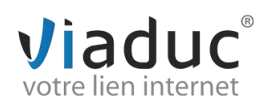

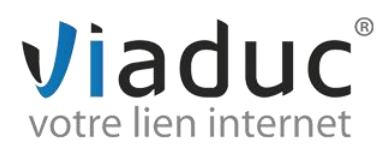

13. Une nouvelle fenêtre apparaît, vous devrez ensuite cliquer sur l'onglet « **Serveur** » puis cochez tout en bas « **Mon serveur requiert une authentification** » et cliquez sur « **Paramètres** ».

| Fehrer Edition Affildinge Outlie                                                                                       | Hessage         | 1                                                                                                    |                                                                                                    |                                                                                                    |                 |                                                                        |     |  |
|----------------------------------------------------------------------------------------------------|-----------------|----------------------------------------------------------------------------------------------------|----------------------------------------------------------------------------------------------------|----------------------------------------------------------------------------------------------------|-----------------|------------------------------------------------------------------------|-----|--|
| Gréer un Bet States                                                                                                    | P<br>Sešt       | ve Sara                                                                                                    | ×                                                                                                    | Erwayer/R                                                                                                    | 4<br>Adresses   | Rechercher                                                             | • / |  |
| Boite de réception                                                                                                    |                 |                                                                                                    |                                                                                                    | -                                                                                                    |                 |                                                                        |     |  |
| Cossiens X<br>3 Outlook Express<br>⊕ © Dossers locaux<br>⊕ Boke de reception<br>⊕ Boke derivoi<br>⊕ Extenderts envoyés | : 0 1           | P De Objet Repu 💎                                                                                                    |                                                                                                    |                                                                                                    |                 |                                                                        |     |  |
| -⊊ Elenents supprines                                                                                                  | De: /<br>Objet: | Propriétés de j     Génésal Serveux     Informations sur les     Mon serveux de n     Counier entiant (     Counier sostant (     Serveux de messag     Nom du compte     Mot de passe :     Connesion ut     serveux de messag     Whon serveux | op ) votre domail<br>Connexion    Sécure<br>eveur<br>POP3<br>IOP3<br>IOP3<br>IMTP)   <br>Interpour counter en<br>Interpour counter en<br>equiet une authent | ne.com<br>ité Avancé<br>aliecentiant est un ser<br>iternit<br>tranit<br>cer le mot de passe<br>par mot de passe p<br>rtant<br>fication Paramétr | Neur<br>Scurioé | Supprimer<br>Propriétés<br>Par della<br>Importer<br>Exporter<br>Fermer |     |  |
| contacts • X<br>Il n'y a aucun contact à afficher. Cliquez<br>sur Contacts pour créer un nouveau<br>contact.           |                 |                                                                                                    | ОК                                                                                                    | Arnuler                                                                                                    | Appliquer       | )                                                                      |     |  |

14. Vous avez alors à cocher « **Ouvrir la session en utilisant** », et indiquer en **Nom du compte** : l'adresse mail que vous souhaitez paramétrer et en **Mot de passe** : Votre mot de passe choisit lors de la création de votre adresse email, puis cliquer sur « **Ok** ».

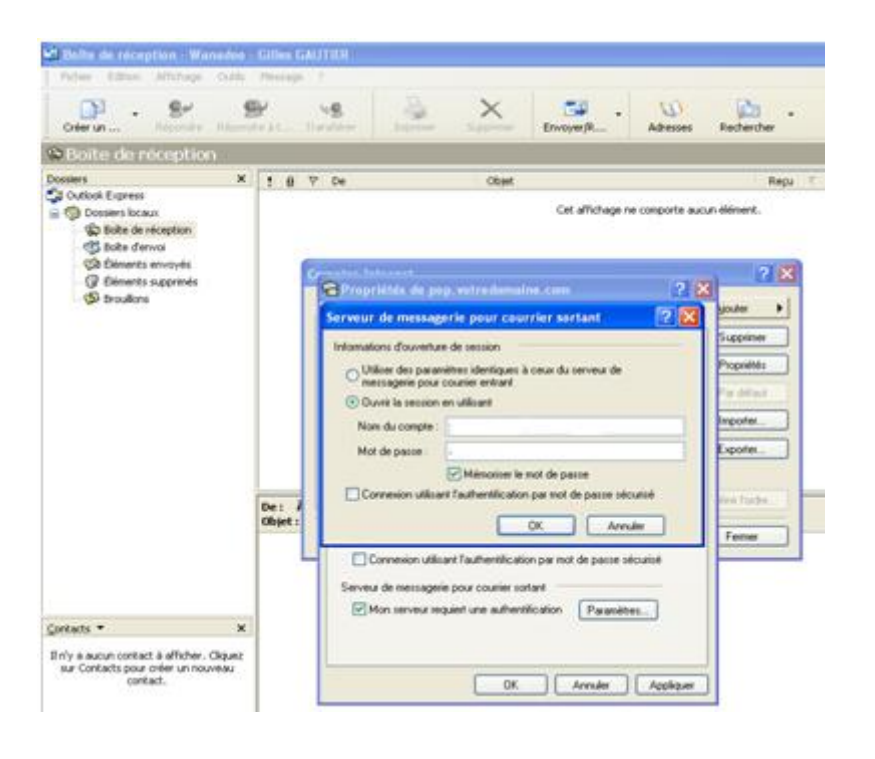

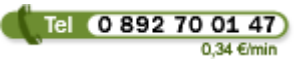

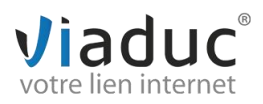

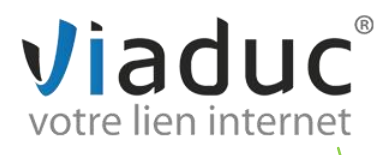

15. Cliquez alors sur l'onglet Avancé :

Indiquez la valeur : 587 pour le SMTP à la place de 25 La valeur : 143 doit être par défaut si IMAP, sinon 110 pour POP

| notes Internet                                       | <u>_</u>        |
|------------------------------------------------------|-----------------|
| Propriétés de pop.hebergeur.net                      | ? ×<br>Ajouter  |
| Général Serveurs Connexion Sécurité Avancé           |                 |
| Numéros de ports des serveurs                        | Supprimer       |
| Courrier sortant (SMTP) : 587 Par déf                | aut Propriétés  |
| 🖵 Ce serveur nécessite une connexion sécurisée (SSL) | Par défaut      |
| Courrier entrant (POP3) : 110                        | Importer        |
| Ce serveur nécessite une connexion sécurisée (SSL)   | Exporter        |
| Délais d'expiration du serveur                       |                 |
| Court - J Long 1 minute                              | afinit l'ordre  |
| Envoi                                                |                 |
| 🗖 Scinder les messages supérieurs à  60 🚍            | Ko Fermer       |
| Remise                                               |                 |
| 🔲 Conserver une copie des messages sur le serveur    |                 |
| 🗖 Supprimer du serveur après 🧧 🚍 jour(s)             |                 |
| Supprimer du serveur après suppression dans 'Éléme   | ents supprimés' |
|                                                      |                 |
| OK Annuler                                           |                 |
|                                                      |                 |

Le paramétrage est terminé !

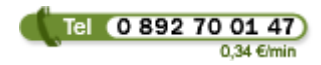

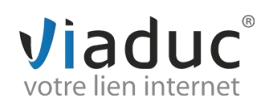